## グランドゴルフスコアシートに正の字を入力して印刷する方法

- 1. グランドゴルフスコアシートを開く(Word)
- 2. 右下の「あ」or「A」の上で右クリックしてIMEパッドをクリック

3. IMEパッドの文字カテゴリから「私用領域」をクリック

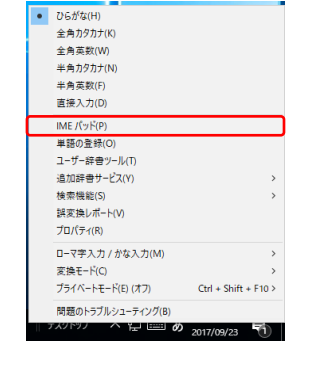

- 正の1~5が表示される。 狸森区 G・G <u>A</u>コース・スタートホール<u>3番</u>₽ ■・大会名 28年6月5日↩ 記録者↩ 甲 大会 \***ポスト No**+ 3₽ 7₽ 2₽ 6₽ 8₽ 1. 3₽ 6 4₽ 5₽ 4₽ 5₽ 名> 氏 **1**₽ 甲野⊬ 3₽ 7₽ ø **10 12**\* φ **15**∉ ą **18** ø 21 æ 24 ç, 8∉ ø þ ø 2+ ø 5÷ ą. 太郎 **(**)+ 3₽ **4**₽ 3₽ **2**₽ **3**₽ 3₽ 3₽ **3**₽ **2**∉ **3**₽ 3₽ **2**⊷ 大東↩ 🥙 IME パッド - 文字一覧 × 次郎 Unicode (基本多言語面) - 私用領域 Meirvo UI A- ....-BS Del <u>í</u> ~ B 鈴木↩ **3**₽ 文字カテゴリ 18 х 2 Enter Esc 0 1 3 4 ~ 🚞 上位サロゲート 次郎 ø œ 変換 Space 🚞 上位私用サロゲート U+E000 Т Ŧ īF ΤĒ 関根↩ 由  $\leftarrow \rightarrow \uparrow \downarrow$ **4**₽ 🗀 下位サロゲート 🛅 私用領域 U+E010 花子 部 ^ × > < ^ CIK 互換漢字
- 4.シートの正を入力する場所をク リック後、IMEパッドの正の文 字をクリックすると入力できる。

| ■・大会名 狸森区 G・G<br>大会 |            |                 |                  |                   | <u>A</u> コース・スタートホール <u>3番</u> ₽ |                  |             |                 |             |                 |                   |                 |               |         | 28年6月5日↩           |                    |              |             | 記録者。甲野        |              |                   | 太朗               | ρ          | 5               | • .         | 入力終えたら保存。       |          |                 |   |                                   |  |  |  |  |
|---------------------|------------|-----------------|------------------|-------------------|----------------------------------|------------------|-------------|-----------------|-------------|-----------------|-------------------|-----------------|---------------|---------|--------------------|--------------------|--------------|-------------|---------------|--------------|-------------------|------------------|------------|-----------------|-------------|-----------------|----------|-----------------|---|-----------------------------------|--|--|--|--|
| ¥7.1 №<br>氏名        |            |                 | 3.               |                   | ę.                               | 5₽               |             | <b>6</b>        |             | 7₽              |                   | <b>8</b> 0      |               | 1.0     |                    | $2_{c}$            |              | 3₽          |               | <b>4</b> ₽   |                   | 5₽               |            | <b>6</b> .      |             | 7.              |          | ,               | , | 保存を選択。                            |  |  |  |  |
| <b>1</b> ¢          | 甲野↔<br>太郎• | E               | )                | <b></b> ,         | <b>7</b> ₽                       | ą                | <b>10</b> 4 | Ş               | <b>12</b> 4 | ₽<br><b>3</b> ₽ | 15                | ₽<br><b>3</b> ₽ | 18¢ •         | י<br>3₽ | <b>21</b> ∉        | ੇ 2<br>3∂          | 24           | ₽ 2<br>2₽   | به م <u>د</u> | ⊳ 5<br>3⊷    | به <sup>ر</sup> م | ₀ <b>¦</b><br>3₽ | <b>8</b> ₽ | ب<br>¢⊕         | <b>9</b> ₽  | ₽<br><b>2</b> ₽ | 11¢ -    | ī               | 6 | ii   🔜 🍤 🍋 =   入力3 - ペイント<br>ファイル |  |  |  |  |
| <b>2</b> ↔          | 大東。<br>次郎  | Tab<br>∎<br>3₽  | <b>キ</b> −で<br>● | 予测他<br><b>2</b> ₽ | マー<br>P                          | 選択<br><b>3</b> ⊷ | e<br>e      | *<br>2₽         | е<br>10     |                 | <b>12</b> 4<br>42 | ₽<br><b>2</b> ₽ | 144 4<br>42 2 | ∘<br>2≁ | <b>16</b> ∉<br>₽   | e 1<br>3e e        | . <b>9</b> • | ₽ 5<br>3₽ 4 | 30 4<br>)     | > €<br>3+> + | ю +               | ∘ :<br>3⊷ •      | 90<br>9    | е<br><b>3</b> е | 12¢         | е<br>Ф.         | 13¢<br>P | ₽<br><b>3</b> + |   | 新規(№)                             |  |  |  |  |
| <b>3</b> ∉<br>∉     | 鈴木↩<br>次郎↩ | T<br>2₽         | ÷ 2₽             | е<br><b>3</b> е   | <b>5</b> ₽                       | ₽<br><b>3</b> ₽  | <b>8</b> ¢  | ₽<br><b>4</b> ₽ | 124         | ₽<br><b>3</b> ₽ | 下<br>15:          | ₽<br><b>3</b> ₽ | 1             | IMI     | E /ใუ              | - 文字               | 7-3          | ŧ.          |               |              |                   |                  |            |                 |             |                 |          |                 |   |                                   |  |  |  |  |
| <b>4</b> ∉<br>₽     | 関根↩<br>花子↩ | ₽<br><b>3</b> ₽ | 3₽               | ₽<br><b>2</b> ₽   | <b>5</b> ₽                       | ₽<br><b>3</b> ₽  | <b>8</b> ₽  | ₽<br><b>3</b> ₽ | 11.         | <br>2₽          | 13                | ₽<br><b>3</b> ₽ | 1             | 文       | nicod<br>字カデ<br>(論 | e (基本<br>ゴリ<br>上位サ | 5多言<br>ログ・   |             |               |              |                   |                  |            |                 | л<br>О<br>— | 1               | 2        | ľ               |   | □ 上書き保存(S)                        |  |  |  |  |
| <b>5</b> ⊷          | 斎藤↩        | ø               | <b>3</b> ₽       | ę                 | <b>5</b> ₽                       | ę                | <b>9</b> ¢  | ę               | 114         | ø               | <b>13</b> 4       | ø               | 1 画           |         | õ                  | 上位私<br>下位サ         | い用り          | 1ロゲー<br>-ト  | ŀ             |              |                   | U+E              | UUU        | J               |             |                 | Ŀ        | V               | U | ※ 名前を付け(休仔(A)                     |  |  |  |  |

6. ファイルの種類からPDFを選択する。 ₩ 名前を付けて保存

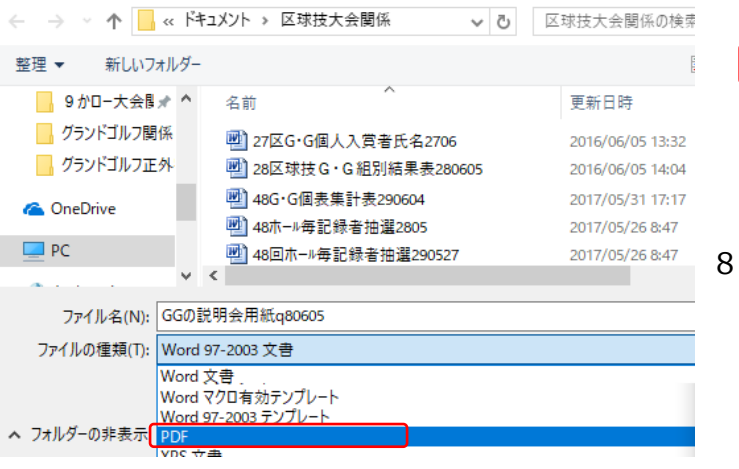

7. PDFを選択して保存したファイルをダブル クリックする。 史新と 名前

| 🔁 GGの説明会用紙q80605        | 2017/( |
|-------------------------|--------|
| 🖳 GGの説明会用紙q80605        | 2017/0 |
| 🛃 48区G·G個人入賞者氏名290604   | 2017/( |
| 📑 48区球技 G・G 組別結果表290604 | 2017/( |
|                         |        |

## 8.ファイルから印刷を選んで印刷する。

| <mark>見</mark> GGの<br>ファイル | 説明会用紙q80605.pdf - Adobe Acrobat Reader DC<br>編集 表示(V) ウィンドウ(W) ヘルブ(H)             |                    |   |             |    |    |    |     |    |     |    |     |     |
|----------------------------|-----------------------------------------------------------------------------------|--------------------|---|-------------|----|----|----|-----|----|-----|----|-----|-----|
| b                          | 開く( <u>o</u> )<br>オンラインで PDF を作成( <u>c</u> )                                      | Ctrl+O             |   | iq<br>ທີ່ໃກ | ×  | 2  | A  |     | 72 | 0.4 |    | L   | _   |
|                            | 上書き保存(5)<br>名前を付けて保存(4) Shif<br>その他の形式で保存(1)                                      | Ctrl+S<br>t+Ctrl+S |   | 0           |    | 9  | œ  |     | 73 | 70  | ·  |     | -51 |
|                            | ファイルを送信(L)                                                                        | •                  | ľ |             |    |    |    |     |    |     |    |     |     |
|                            | 復帰い<br>閉じる(C)                                                                     | Ctrl+W             |   |             |    |    |    |     |    |     |    |     |     |
|                            | プロパティ(E)                                                                          | Ctrl+D             | Γ |             |    | 28 | 年6 | 月 5 | B  | Ť   | 绿有 | F 4 | 野   |
| -                          | 印刷心                                                                               | Ctrl+P             | t | 2           | 2  | ;  | 3  | 4   | ļ. | 6   | 5  | 6   |     |
|                            | 1 C:\Users\User\\GGの説明会用紙q80605.pdf<br>2 C:\Users\User\Desktop\GGの説明会用紙q80605.pdf |                    | 1 | 3           | 24 | 2  | 2  | 3   | 5  | 3   | 8  | 0   | 9   |
|                            | 戦吐使用した9へてのノバイルを表示⊻<br>終了⊗                                                         | Ctrl+Q             | 1 | 3           | 23 | 3  | 3  | 3   | 6  | 3   | 8  | 3   | 10  |
| _                          | 2 3 3 4 3 <sup>15</sup> 3                                                         | 3                  |   | 2           |    | 3  |    | 3   |    | 2   |    | 2   |     |